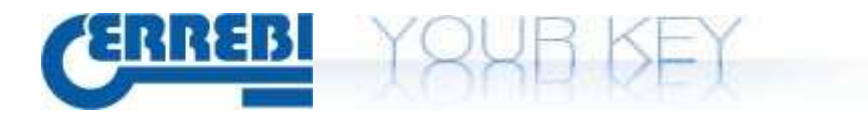

## GUIDE TO UPDATE CLONER TPH

Switch on LS8 and connect it to PC via USB cable as in the hereunder picture

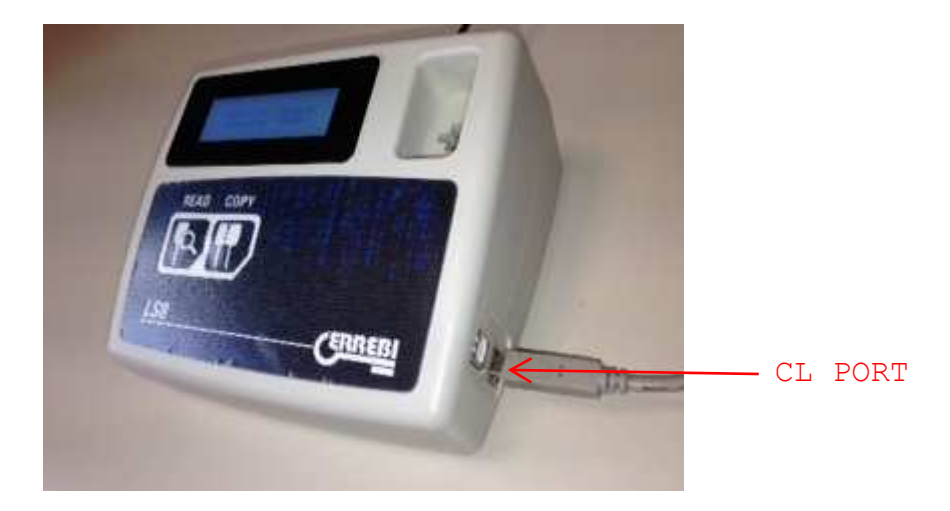

If it is the first time that you connect the machine to the PC you need to install drivers. Computer will recognize automatically a new device and it will opens "Installazione guidata nuovo hardware"

To proceed with the guided installation follow the next steps

| Installazione guidata nuov | ro hardware.                                                                                                    |  |  |
|----------------------------|----------------------------------------------------------------------------------------------------|--|--|
|                            | Installazione guidata nuovo hardware                                                                                                    |  |  |
|                            | Questa procedura guidata consente di installare il software per:                                                                                       |  |  |
| 497                        | USB Serial Port                                                                                                    |  |  |
|                            | Se la periferica è dotata di un CD o un disco<br>floppy di installazione, inserirlo nell'apposita<br>unità.                                            |  |  |
|                            | Scegliere una delle seguenti opzioni:                                                                                                    |  |  |
|                            | <ul> <li>Installa il software automaticamente (scelta consigliata)</li> <li>Installa da un elenco o percorso specifico (per utenti esperti)</li> </ul> |  |  |
|                            | Per continuare, scegliere Avanti.                                                                                                    |  |  |
|                            | < Indietro Avanti > Annulla                                                                                                    |  |  |

Choose "Installa automaticamente" and then "Avanti".

ERREBI S.P.A. Via Pianezze, 42-49 32040 CIBIANA DI CADORE (BL) - ITALY Telefono: +39 0435 542500 Fax: +39 0435 542522 Società soggetta all'altrui attività di direzione e coordinamento

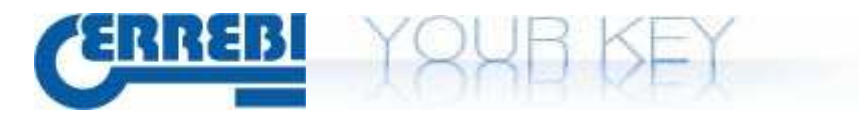

| Installazione guidata nuovo hardware | a.          |
|--------------------------------------|-------------|
| Attendere. Ricerca in corso          |             |
| USB Serial Port                      |             |
|                                      |             |
|                                      | <pre></pre> |

PC will search automatically the drivers

| Installa | zione hardware                                                                                                    |
|----------|----------------------------------------------------------------------------------------------------|
| ⚠        | Il software che si sta installando per l'hardware:<br>USB Serial Port<br>non ha superato il testing del programma Windows Logo che<br>consente di verificarne la compatibilità con Windows XP. (                                                                                                    |
|          | Intormazioni sul testing.)<br>L'installazione del software potrebbe impedire il corretto<br>funzionamento del sistema o renderlo instabile.<br>Microsoft consiglia di arrestare l'installazione e di<br>contattare il fornitore dell'hardware per ottenere un<br>prodotto software che abbia superato il testing del<br>programma Windows Logo. |
|          | <u>Continua</u> <u>Arresta installazione</u>                                                                                                    |

Click "Continua".

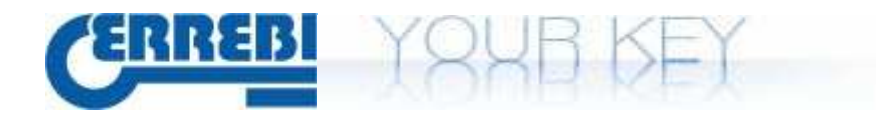

| Installazione guidata nuovo hardware.       |                                          |  |  |  |
|---------------------------------------------|------------------------------------------|--|--|--|
| Attendere. Installazione del software in    | corso                                    |  |  |  |
| USB Serial Port                             |                                          |  |  |  |
| usbser.sys<br>A C:\WINDOWS\system32\DRIVERS |                                          |  |  |  |
|                                             | < <u>I</u> ndietro <u>Avanti</u> Annulla |  |  |  |

## Automatic installation will continue

| Installazione guidata nuov | ro hardware.                                                                                                    |
|----------------------------|----------------------------------------------------------------------------------------------------|
|                            | Completamento dell'Installazione guidata nuovo hardware in corso.         Installazione del software completata per:         USB Serial Port         Ver chiudere l'installazione guidata, scegliere Fine. |
|                            | < Indietro Fine Annulla                                                                                                    |

Drivers installation completed, click "Fine". The new device is now ready.

## ERREBI S.P.A. Via Pianezze, 42-49 32040 CIBIANA DI CADORE (BL) - ITALY Telefono: +39 0435 542500 Fax: +39 0435 542522 Società soggetta all'altrui attività di direzione e coordinamento

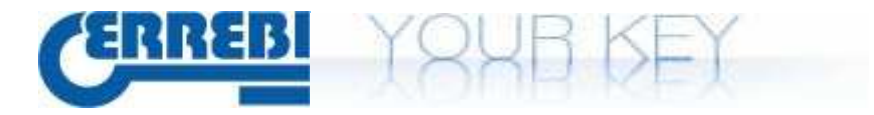

Once the drivers insatallation is done launch the software ERREBI CLONER PROGRAMMER.

This software will appear on your desktop and it's automatically installed when you install the LS8

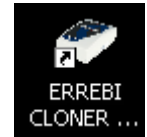

| P              | -1 -             | - |     |
|----------------|------------------|---|-----|
| ED .           | 8 -              |   | TRT |
|                | O LS7 - TX4 TECH |   |     |
|                |                  |   |     |
| elect UFP File |                  |   |     |

Select LS8 and click on Browse to select the file to send to the device

| pri                       |                           |                                                |     |            | ?       |
|---------------------------|---------------------------|------------------------------------------------|-----|------------|---------|
| Cerca in:                 | Contemporation Electronic | er Update 🛛 👻                                  | 0 🔊 | 🖻 🛄 •      |         |
| Documenti<br>recenti      | AKSM4000                  | _v39_1_7_20120920.ufp<br>_v39_2_1_20131030.ufp |     |            |         |
| Desktop<br>Ø<br>Documenti |                           |                                                |     |            |         |
| Risorse del<br>computer   |                           | 1                                              |     |            |         |
|                           | Nome file:                | AKSM4300_v39_2_1_20131030.ufp                  |     | <b>~</b> ( | Apri    |
| Risorse di rete           | Tipo file:                | ufp files (*.ufp)                              |     | ~          | Annulla |

Inside the directory LS8 Cloner Update you can find the updating file:

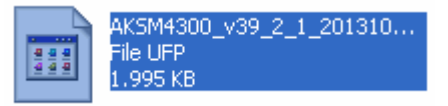

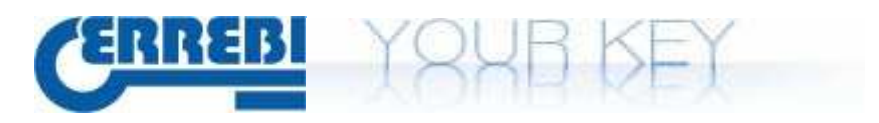

Proceed by selecting the file and then click on "Program".

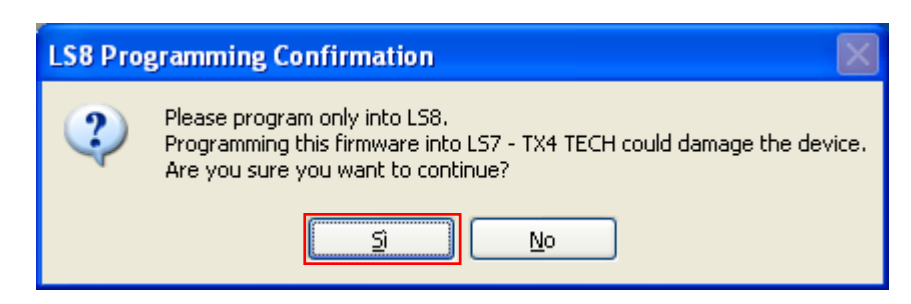

Click "Si" and wait for a few seconds, the updating doesn't start immediately.

| 🖸 LS7-TX4 // LS8 Cloner Flash            | Memory Programmer 1.0                           |                          |        |
|------------------------------------------|-------------------------------------------------|--------------------------|--------|
| Select LS Platform                       | O LS7 - TX4 TECH                                | ERR                      | EBI    |
| Select UFP File                          |                                                 |                          |        |
| C:\Documents and Settings\All Users\Dati | applicazioni\ERREBI\LS8\LS8 Cloner Update\AKSM4 | 000_v39_1_7_20120920.ufp | Browse |
| > Programming Flash 27% , P              | rogramming time = 48 sec.                       |                          |        |
|                                          |                                                 | Program                  | Exit   |

Then wait till the end of the process and relative message

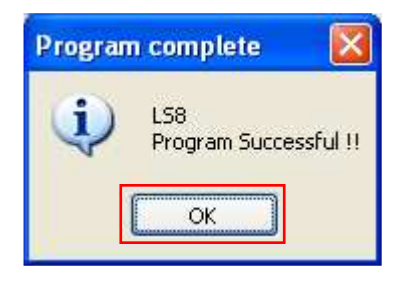

Program has been succesfull sent to the device and update is done Now device is updated, disconnect usb cable.